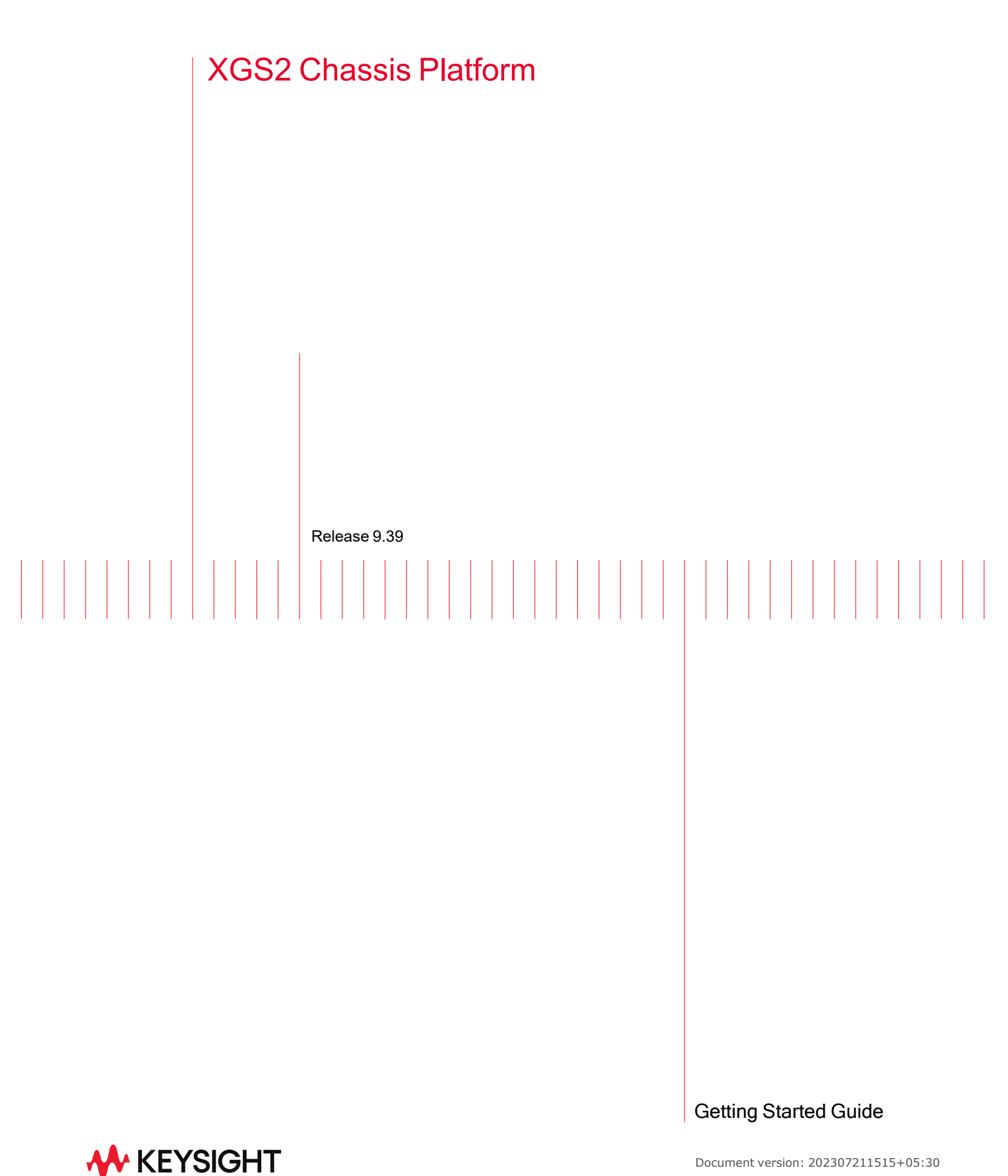

# Notices

### **Copyright Notice**

© Keysight Technologies 2016–2023 No part of this document may be reproduced in any form or by any means (including electronic storage and retrieval or translation into a foreign language) without prior agreement and written consent from Keysight Technologies, Inc. as governed by United States and international copyright laws.

#### Warranty

The material contained in this document is provided "as is," and is subject to being changed, without notice, in future editions. Further, to the maximum extent permitted by applicable law, Keysight disclaims all warranties, either express or implied, with regard to this manual and any information contained herein, including but not limited to the implied warranties of merchantability and fitness for a particular purpose. Keysight shall not be liable for errors or for incidental or consequential damages in connection with the furnishing, use, or performance of this document or of any information contained herein. Should Keysight and the user have a separate written agreement with warranty terms covering the material in this document that conflict with these terms, the warranty terms in the separate agreement shall control.

#### **Technology Licenses**

The hardware and/or software described in this document are furnished under a license and may be used or copied only in accordance with the terms of such license.

### U.S. Government Rights

The Software is "commercial computer software," as defined by Federal Acquisition Regulation ("FAR") 2.101. Pursuant to FAR 12.212 and 27.405-3 and Department of Defense FAR Supplement ("DFARS") 227.7202, the U.S. government acquires commercial computer software under the same terms by which the software is customarily provided to the public. Accordingly,

Keysight provides the Software to U.S. government customers under its standard commercial license, which is embodied in its End User License Agreement (EULA), a copy of which can be found at http://www.keysight.com/find/sweula. The license set forth in the EULA represents the exclusive authority by which the U.S. government may use, modify, distribute, or disclose the Software. The EULA and the license set forth therein, does not require or permit, among other things, that Keysight: (1) Furnish technical information related to commercial computer software or commercial computer software documentation that is not customarily provided to the public; or (2) Relinquish to, or otherwise provide, the government rights in excess of these rights customarily provided to the public to use, modify, reproduce, release, perform, display, or disclose commercial computer software or commercial computer software documentation. No additional government requirements beyond those set forth in the EULA shall apply, except to the extent that those terms, rights, or licenses are explicitly required from all providers of commercial computer software pursuant to the FAR and the DFARS and are set forth specifically in writing elsewhere in the EULA. Keysight shall be under no obligation to update, revise or otherwise modify the Software. With respect to any technical data as defined by FAR 2.101, pursuant to FAR 12.211 and 27.404.2 and DFARS 227.7102, the U.S. government acquires no greater than Limited Rights as defined in FAR 27.401 or DFAR 227.7103-5 (c), as applicable in any technical data. 52.227-14 (June 1987) or DFAR 252.227-7015 (b)(2) (November 1995), as applicable in any technical data.

### Safety Information

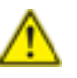

Do not proceed beyond a hazard notice until the indicated conditions are fully understood and met.

A **CAUTION** notice denotes a hazardous situation that, if not avoided, could result in minor or moderate injury.

A **WARNING** notice denotes a hazardous situation that, if not avoided, could result in death or serious injury.

# **Contacting Us**

#### **Keysight headquarters**

1400 Fountaingrove Parkway Santa Rosa, CA 95403-1738 www.ixiacom.com/contact/info

#### Support

| Global Support                       | +1 818 595 2599  | support@ixiacom.com       |
|--------------------------------------|------------------|---------------------------|
| Regional and local support contacts: |                  |                           |
| APAC Support                         | +91 80 4939 6410 | support@ixiacom.com       |
| Australia                            | +61-742434942    | support@ixiacom.com       |
| EMEA Support                         | +40 21 301 5699  | support-emea@ixiacom.com  |
| Greater China Region                 | +400 898 0598    | support-china@ixiacom.com |
| Hong Kong                            | +852-30084465    | support@ixiacom.com       |
| India Office                         | +91 80 4939 6410 | support-india@ixiacom.com |
| Japan Head Office                    | +81 3 5326 1980  | support-japan@ixiacom.com |
| Korea Office                         | +82 2 3461 0095  | support-korea@ixiacom.com |
| Singapore Office                     | +65-6215-7700    | support@ixiacom.com       |
| Taiwan (local toll-free number)      | 00801856991      | support@ixiacom.com       |

# **Documentation conventions**

The following documentation conventions are used in this guide:

#### Describing interactions with the UI

You can interact with products by using different input methods: keyboard, mouse, touch, and more. So in most parts of the user documentation, generic verbs have been used that work with any input method. In cases where input-neutral verbs do not work, mouse-specific verbs are used as the first choice, followed by touch-specific verbs as the second choice.

See the following table for examples on how you can interpret the different input methods.

| Input-neutral                                                                     | Mouse                                                                            | Touch                                                                          |  |
|-----------------------------------------------------------------------------------|----------------------------------------------------------------------------------|--------------------------------------------------------------------------------|--|
| Select Modify.                                                                    | Click Modify.                                                                    | Tap <b>Modify</b> .                                                            |  |
| Select Accounts > Other<br>accounts > Add an account.                             | Click Accounts > Other<br>accounts > Add an account.                             | Tap Accounts > Other<br>accounts > Add an<br>account.                          |  |
| To open the document in<br>Outline view, select <b>View</b> ><br><b>Outline</b> . | To open the document in<br>Outline view, click <b>View</b> ><br><b>Outline</b> . | To open the document in<br>Outline view, tap <b>View</b> ><br><b>Outline</b> . |  |
| Select Protocols.                                                                 | Click the <b>Protocols</b> tab.                                                  | Tap <b>Protocols</b> .                                                         |  |
| -NA-                                                                              | Double-click the <b>Client</b> wizard.                                           | Double-tap the <b>Client</b> wizard.                                           |  |
| Open the <b>Packages</b> context menu.                                            | Right-click <b>Packages</b> to open the shortcut menu.                           | Long tap <b>Packages</b> to open the shortcut menu.                            |  |

#### **Deprecated words**

The following words have been replaced with new words, considering the audience profile, our modern approach to voice and style, and our emphasis to use input-neutral terms that support all input methods.

| Old usage                       | New usage    |
|---------------------------------|--------------|
| shortcut menu, right-click menu | context menu |
| click, right-click              | select       |
| drag and drop                   | drag         |

# **Table of Contents**

| Contacting Us                                    | iii |
|--------------------------------------------------|-----|
| Documentation conventions                        | iv  |
| Chapter 1 XGS2 Chassis Platform Overview         | 1   |
| XGS2 Processor Modules                           | 2   |
| Front Panel                                      | 3   |
| Indicators and Controls                          |     |
| Product Specifications                           |     |
| Chapter 2 XGS2 Chassis Physical Setup            | 7   |
| Unpack and Connect the Unit                      |     |
| Install XGS2 Chassis                             |     |
| Rack Mounting and Ventilation Warning            |     |
| Installing the XGS2 chassis in an Equipment Rack |     |
| Installing the XGS2 on a Flat Surface            |     |
| Record Product Information                       |     |
| Chapter 3 XGS2-SD Configuration                  |     |
| Connecting the XGS2-SD Processor module          |     |
| Initial Configuration XGS2-SD                    |     |
| Chapter 4 Ixia Test Applications Support         |     |
| Ixia Applications support for XGS2-HS            |     |
| IxLoad                                           |     |
| IxNetwork                                        | 20  |
| BreakingPoint                                    |     |
| Chapter 5 Common Administrative Tasks            |     |
| Start a Windows Remote Desktop Connection        | 24  |
| Chapter 6 Troubleshooting                        |     |
| LED Indicators                                   |     |

| ] | Index                            | 29   |
|---|----------------------------------|------|
|   | Troubleshooting Licensing Issues | . 27 |
|   | IP Addressing Issues             | . 27 |

### CHAPTER 1 XGS2 Chassis Platform Overview

This section provides an overview of the XGS2 chassis platform, the physical units and the indicators and controls on them.

| In this | s section:             |   |
|---------|------------------------|---|
| XC      | GS2 Processor Modules  | 2 |
| Fr      | ront Panel             | 3 |
| In      | ndicators and Controls | 3 |
| Pr      | roduct Specifications  | 4 |

# **XGS2** Processor Modules

XGS2 is the next-generation benchtop chassis platform that brings higher density, modular service capability, and efficient air flow for rack mount applications. This chassis platform supports application and security testing with the Ixia IxLoad, IxNetwork and BreakingPoint software products.

The model of the chassis platform supported on Windows 10 is XGS2-SD - Standard Performance Controller. This model provides support for IxLoad and IxNetwork but not BPS.

The XGS2 Processor Module is a modular, field-replaceable system controller unit running Linux, and Windows 10 operating systems for management and control of load modules, user management, port configurations, and statistics. It allows and manages the execution of both IxOS/IxServer and BreakingPoint environments in parallel, providing users the ability to run both IxLoad and BreakingPoint tests at the same time on different load modules.

The chassis is shown below:

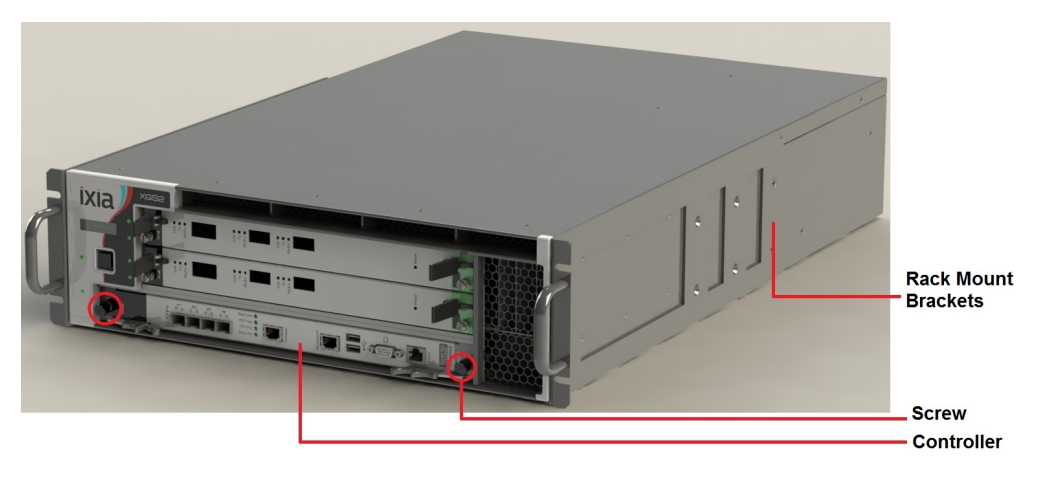

Chassis Front View

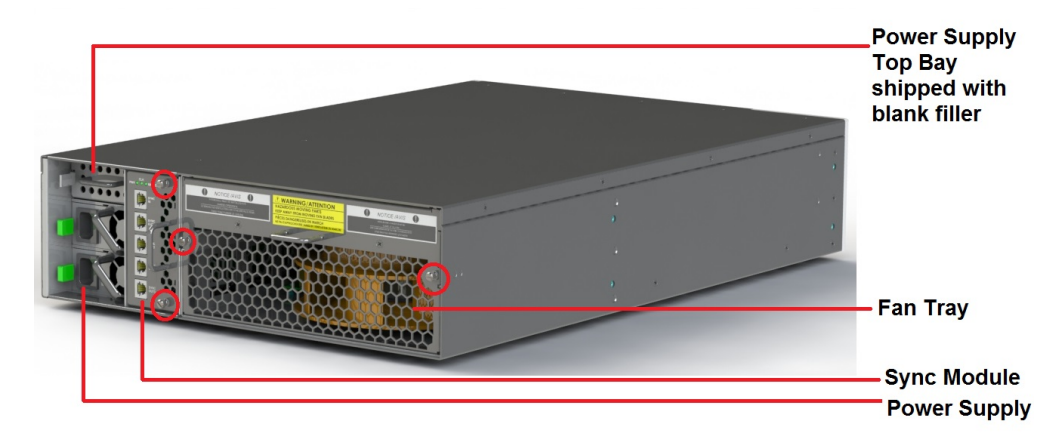

Chassis Rear View

# **Front Panel**

The XGS2-SD front panel:

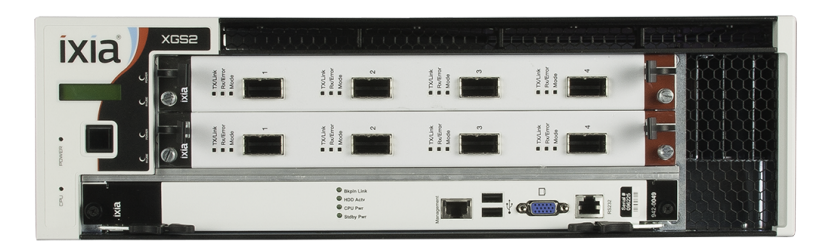

# **Indicators and Controls**

| 1 | Power<br>LED    | <ul> <li>Indicates the current power state:</li> <li>Green: the system is ON and all power supplies are operational.</li> <li>Off: the system is powered off or one or more power supplies are not operational.</li> </ul>                          |
|---|-----------------|----------------------------------------------------------------------------------------------------|
| 2 | Power<br>button | <ul> <li>Power button: Power cycles the unit:</li> <li>Short press (0.5 to 2 seconds): Graceful system shutdown. Allow up to 30 seconds for the system to power-down.</li> <li>Long press (4 seconds): Force Power Shutdown - immediate.</li> </ul> |
| 3 | Serial<br>port  | Provides attachment to the serial port of a workstation, using the provided RJ45 to DB232 cable.                                                                                                    |
| 4 | USB<br>ports    | Provides attachment of USB devices.                                                                                                    |
| 5 | LAN port        | An RJ-45 10/100/1000-BaseT management port, providing connection to your network.                                                                                                    |

# **Product Specifications**

This section describes the network emulator regulatory compliance, safety and product specifications.

#### Chassis

3U Rack Mountable

#### **Regulatory Compliance**

UL File #: E255262

#### Safety

North America UL 60950-1, 2nd Edition CSA C22.2 No. 60950-1, 2nd Edition

#### Europe

EN60950-1, 2nd Edition

International

CB Scheme: IEC 60950-1:2nd Edition

#### EMI/EMC

North America FCC part 15, Class A (USA) ICES-003 Issue 4, Class A (Canada)

#### Europe

EN 55022:2010 +C1 (Emissions, Harmonics, Flicker) EN 55024:2010 (Immunity)

#### International

IEC/EN 61000-3-2:2009 Harmonic emissions IEC/EN 61000-3-3:2008 Voltage Fluctuations & Flicker Immunity IEC/EN 61000-4-2:2008 Electrostatic Discharge Immunity IEC/EN 61000-4-3:2006 Radiated Immunity IEC/EN 61000-4-4:2004 +A1:2010 Transient/Burst Immunity IEC/EN 61000-4-5:2005 Surge Immunity IEC/EN 61000-4-6:2008 Conducted Radio Frequency Immunity IEC/EN 61000-4-11:2004 Voltage Dips, Interruptions and Variations Immunity

#### Dimensions

3U H x W x D: 5.1" x 17.5" x 26.5" H x W x D: 12.95 x 44.45 x 67.31 cm Weight: 55 lbs. (25 kg)

#### Thermal

Operating Temp.: 0° to 40° C Operating humidity: 10 to 85% (RH), non-condensing

#### **Input Power**

INPUT 1/ALIMENTATION 1: 100-240VAC, 50/60Hz, 8A INPUT 2/ALIMENTATION 2: 100-240VAC, 50/60Hz, 8A INPUT 3/ALIMENTATION 3: 100-240VAC, 50/60Hz, 8A

NOTE Inputs 1 and 2 are required for normal operation. Input 3 is optional.

This page intentionally left blank.

### CHAPTER 2 XGS2 Chassis Physical Setup

This section describes the tasks needed to physically set up the XGS2-SD unit for operation.

| In this section:                      |  |
|---------------------------------------|--|
| Unpack and Connect the Unit           |  |
| Install XGS2 Chassis                  |  |
| Rack Mounting and Ventilation Warning |  |
| Installing the XGS2 on a Flat Surface |  |
| Record Product Information            |  |

# **Unpack and Connect the Unit**

1. Unpack the unit from the shipping container, and verify that you have all the required components.

The XGS2 chassis platform shipping carton contains the following items:

- One XGS2 chassis
- One rack mounting kit
- Two power cords (one additional power cord if you buy an optional redundant power supply)
- Ixia standard warranty notice
- One XGS2 Getting Start Guide
- Any optional items that you ordered (such as transceivers and cables)

If any items are missing or damaged, contact Ixia Support. Refer to *Contacting Us on page iii* for contact information for each Ixia region.

- 2. Install the chassis. See <u>Unpack and Connect the Unit above</u>.
- 3. Place the unit in the operating location that you have chosen.

You can operate the appliance as a desktop unit or a rack-mounted chassis. For rack-mount instructions, refer to <u>Rack Mounting and Ventilation Warning</u>.

- 4. Before connecting the unit, record the following information from the label on the back of the unit:
  - Host Name (for example, XGS2-SD),
  - Part number (for example, 940-0010),

(You can record these in the form on <u>Record Product Information on page 14.</u>)

- 5. Connect the LAN port on the XGS2 chassis platform to your network.
- 6. Connect the VGA and USB ports to the KVM infrastructure (or connect them to a local monitor, mouse, and keyboard).

Using the provided USB to PS2 cable, connect the RS232 port on the XGS2 chassis platform to the workstation that you will use to manage the unit (described in <u>Initial Configuration XGS2-SD on page 16</u>).

If your workstation does not have a 9-pin serial port, you will need to use a USB to Serial port converter.

- 7. Connect the power cord (provided in the shipping carton) to a 110V or 220V power source.
- 8. Switch on the power supply.
- 9. Check the following LED indicators to ensure that your system is operating correctly:
  - Power LED indicator: Green indicates proper operation.
  - LAN port LED indicator: Green indicates proper operation.

# Install XGS2 Chassis

The following sections describe the installation procedure for the XGS2-SD chassis.

| 1. | Insert the controller module in<br>the lower slot in front of the<br>chassis. Ensure that the<br>module is fully seated.<br>Ensure that the thumbscrews<br>are screwed in properly. |  |
|----|----------------------------------------------------------------------------------------------------|--|
| 2. | Take the Sync module and<br>insert it in its slot on the back<br>of the chassis.                                                                                                    |  |

| 3. | When the Sync module is fully<br>inserted, tighten its two<br>screws.                  |  |
|----|----------------------------------------------------------------------------------------|--|
| 4. | Insert a power supply in one of<br>the power supply slots.                             |  |
| 5  | Push the power supply until<br>you hear a click and it is fully<br>seated in its slot. |  |

| 6. | Repeat the same for the second<br>supply.<br>NOTE If you<br>have<br>purchased<br>the<br>optional<br>redundant<br>power<br>supply,<br>you may<br>have to<br>repeat this<br>step after<br>removing<br>the empty<br>slot cover.                                                                     |                                                  |
|----|----------------------------------------------------------------------------------------------------|--------------------------------------------------|
| 7. | The fully assembled chassis's rear view looks like this.                                                                                                    |                                                  |
| 8. | If you need rack mounting,<br>attach the two rack mounts.<br>Tighten the rack mounts using<br>the screws provided.<br>Depending on your rack<br>equipment placement<br>requirement, you can attach<br>the rack mounts to the front of<br>the chassis, or at an offset from<br>the chassis front. | Rack Mounts attached to the front of the chassis |

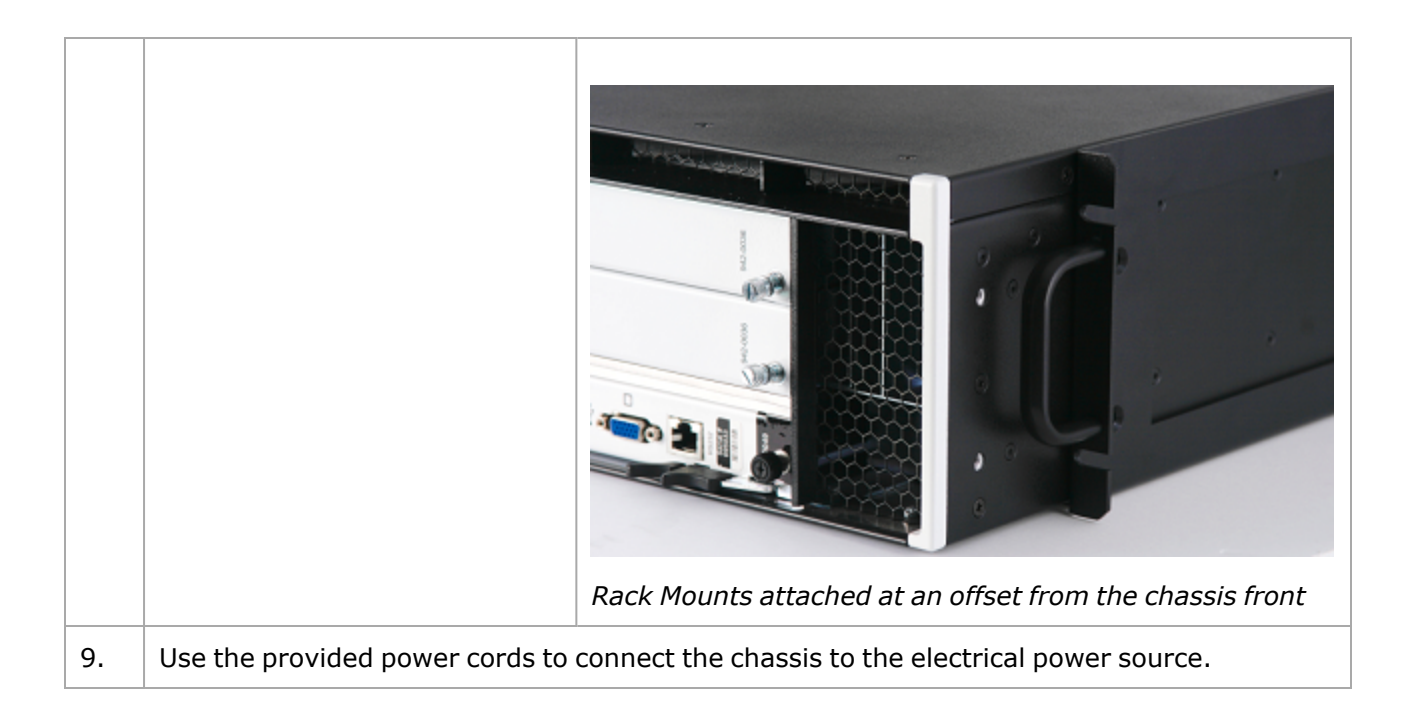

### **Rack Mounting and Ventilation Warning**

The XGS2 chassis are shipped with brackets and screws for rack mounting and rubber feet for stationing on a flat surface.

#### Installing the XGS2 chassis in an Equipment Rack

- 1. The equipment can be installed in most standard 19-inch racks and Telco two-post racks. To install the unit in a rack, complete the following steps:
- 2. Use the supplied screws to attach a mounting bracket to each side of the unit.
- 3. Position the unit in the rack and align the holes in the mounting bracket with the holes in the rack.
- 4. Insert and tighten two screws appropriate for your rack through each of the mounting brackets.

NOTE

Place orders for ETSI rack brackets separately.

### Installing the XGS2 on a Flat Surface

The product can be installed on any appropriate level surface that can safely support the weight of the product and the attached cables.

To install the product, set it on the flat surface and check for proper ventilation.

The supplied rubber feet are optional, but are recommended to keep the product from slipping

when not racked.

A) Elevated Operating Ambient - If installed in a closed or multi-unit rack assembly, the operating ambient temperature of the rack environment may be greater than room ambient. Therefore, consideration should be given to installing the equipment in an environment compatible with the maximum ambient temperature (Tma) pecified by the manufacturers.

B) Reduced Air Flow - Installation of the equipment in a rack should be such that the amount of air flow required for safe operation of the equipment is not compromised.

C) Mechanical Loading - Mounting of the equipment in the rack should be such that a hazardous condition is not achieved due to uneven mechanical loading.

D) Circuit Overloading - Consideration should be given to the connection of the equipment to the supply circuit and the effect that overloading of the circuits might have on overcurrent protection and supply wiring. Appropriate consideration of equipment nameplate ratings should be used when addressing this concern.

E) Reliable Earthing - Reliable earthing of rack-mounted equipment should be maintained. Particular attention should be given to supply connections other than direct connections to the branch circuit (e.g. use of power strips).

# **Record Product Information**

You can use this page to record the product information required during initial system configuration (and for future reference).

- The Host Name, Part Number, and Windows Product Key are printed on the label on the back of the unit.
- The IP addresses are either assigned by the network's DHCP server or statically assigned by a system administrator.

| Host Name:           |  |
|----------------------|--|
|                      |  |
| Part Number:         |  |
|                      |  |
|                      |  |
|                      |  |
| IVOS IP address      |  |
| INOS II dduless.     |  |
|                      |  |
|                      |  |
|                      |  |
| Windows Product Kovy |  |
| windows Product Key. |  |
|                      |  |
|                      |  |
|                      |  |

### CHAPTER 3 XGS2-SD Configuration

This section describes the tasks needed to configure the XGS2-SD chassis.

| In this section:                        |    |
|-----------------------------------------|----|
| Connecting the XGS2-SD Processor module | 16 |
| Initial Configuration XGS2-SD           | 16 |

# **Connecting the XGS2-SD Processor module**

This section describes the process of connecting the XGS2-SD Processor module. To connect the module you need to do the following:

- 1. Insert and remove the Processor Module.
- 2. Connect the RJ45 management port (4) as the designated management port to your lab management switch.
- 3. Connect the VGA (2) and USB (3) ports to the KVM infrastructure (or to a local monitor, mouse, and keyboard).

## **Initial Configuration XGS2-SD**

To perform initial system configuration for the XGS2-SD chassis, do the following:

- 1. Connect the monitor, USB mouse and keyboard, and then start the chassis.
- When the chassis boots up, log on to the chassis. The user name is ixia and the password is the CPU module serial number found on the sticker located at the back of the chassis.
- 3. Once you log on to the chassis, change the IP address.

NOTE

10.0.x.x/16 is the default internal port address. This can be changed from IxExplorer Chassis Properties.

#### **Change IP Address**

To change the IP address, do the following:

- 1. On the Start menu, select **Control Panel**.
- 2. Select Network and Internet and then select Network and Sharing Center. The View your basic network information and set up connections window appears.

| 💺 Network and Sharing Center        |                                                                                      |                                                                                                   |     |                | -     | × |
|-------------------------------------|--------------------------------------------------------------------------------------|---------------------------------------------------------------------------------------------------|-----|----------------|-------|---|
| 🗧 🔶 👻 🛧 ີ 😫 > Control Pan           | el > All Control Panel Items > Network and Sharing Cen                               | iter                                                                                              | ~ Ū | Search Control | Panel | 4 |
| Control Panel Home                  | View your basic network information and s                                            | set up connections                                                                                |     |                |       | 3 |
| Change adapter settings             | View your active networks                                                            |                                                                                                   |     |                |       | 1 |
| Change advanced sharing<br>settings | Network<br>Private network                                                           | Access type: Internet<br>Connections: I Ethernet 12                                               |     |                |       | 1 |
|                                     | <b>Unidentified network</b><br>Public network                                        | Access type: No network access<br>Connections: Center 10<br>Center 11<br>Center 13<br>Ethernet 13 |     |                |       |   |
|                                     | Change your networking settings                                                      |                                                                                                   |     |                |       |   |
|                                     | Set up a new connection or network<br>Set up a broadband, dial-up, or VPN connection | on; or set up a router or access point.                                                           |     |                |       |   |
|                                     | Troubleshoot problems<br>Diagnose and repair network problems, or get                | troubleshooting information.                                                                      |     |                |       | 1 |
|                                     |                                                                                      |                                                                                                   |     |                |       |   |
|                                     |                                                                                      |                                                                                                   |     |                |       |   |
| See also                            |                                                                                      |                                                                                                   |     |                |       | 1 |
| Intrared                            |                                                                                      |                                                                                                   |     |                |       |   |
| Wind fender Firewall                |                                                                                      |                                                                                                   |     |                | A     |   |

- 3. Under **View your active networks**, select the local area connection under **Access type: Internet**. The **Status** window appears.
- 4. Select Properties. Select Internet Protocol Version 4 (TCP/IPv4).

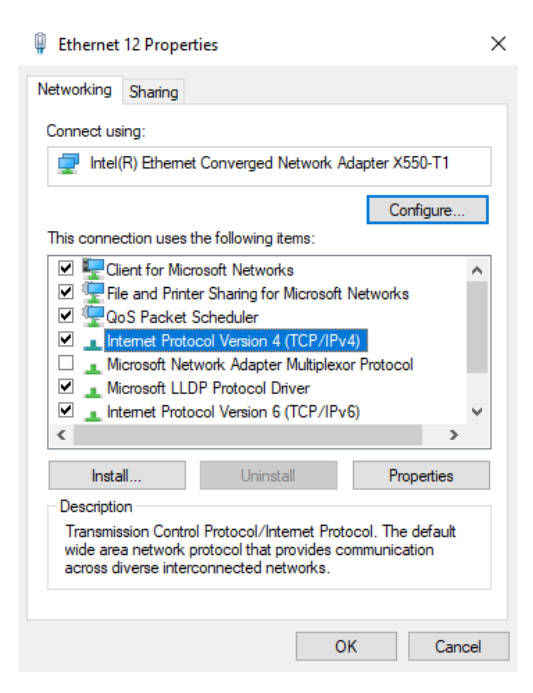

5. Select **Properties** and then select the **Use the following IP address** option.

| Internet Protocol Version 4 (TCP/IPv4) Properties                                                                                                    |           |     |       | ×      |  |
|----------------------------------------------------------------------------------------------------|-----------|-----|-------|--------|--|
| General                                                                                                    |           |     |       |        |  |
| You can get IP settings assigned automatically if your network supports<br>this capability. Otherwise, you need to ask your network administrator<br>for the appropriate IP settings. |           |     |       |        |  |
| Obtain an IP address automatica                                                                                                    | lly       |     |       |        |  |
| • Use the following IP address:                                                                                                    |           |     |       |        |  |
| IP address:                                                                                                    |           | 1.1 |       |        |  |
| Subnet mask:                                                                                                    |           | 1.1 |       |        |  |
| Default gateway:                                                                                                    |           |     |       |        |  |
| Obtain DNS server address automatically                                                                                                    |           |     |       |        |  |
| • Use the following DNS server add                                                                                                    | dresses:- |     |       |        |  |
| Preferred DNS server:                                                                                                    |           | 1.1 |       |        |  |
| Alternate DNS server:                                                                                                    |           |     | •     |        |  |
| Ualidate settings upon exit                                                                                                    |           |     | Advan | ced    |  |
|                                                                                                    |           | ОК  |       | Cancel |  |

6. Enter the IP address, subnet mask and default gateway.

This page intentionally left blank.

### CHAPTER 4 Ixia Test Applications Support

This section provides the details of the Ixia Test Applications supported by XGS2 chassis platform. In this section:

| kia Applications support for XGS2-HS |
|--------------------------------------|
|--------------------------------------|

# **Ixia Applications support for XGS2-HS**

This section provides the details of the Ixia Test Applications supported by XGS2-HS chassis.

### IxLoad

When running the IxLoad client application to add your new XGS2-HS chassis in the Chassis Chain pane, the IxOS Windows machine IP address should be used:

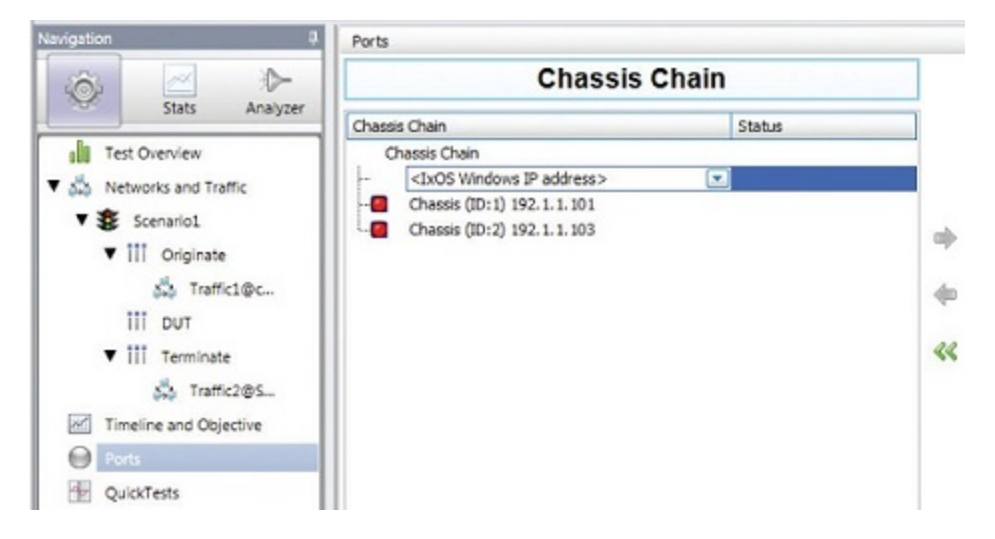

### IxNetwork

To start IxNetwork and assign ports from an :XGS2-SD chassis:

- 1. Log on to an application server or workstation that has the IxNetwork application installed.
- 2. Start IxNetwork.
- 3. Select XGS2 ports for configuration in the IxNetwork test.
  - a. Select **Ports** in the navigation pane.
  - b. Select the **Add Chassis** icon (in the Port Tools ribbon). Enter the XGS2 host name or IP address.
- 4. Assign ports from the XGS2 system to the current IxNetwork test scenario.

| Nel 🗋 🗁 🖬 • 🏟                                                                                                    | - >: - >: - >: - >:          | Results                          | Reports Views                                   | Debug                                         | Port Tools<br>Configuratio                             |                              |                            | IxNet                     | work (default_Adm)                            | n01.13032./xncfg        | al          |
|----------------------------------------------------------------------------------------------------|------------------------------|----------------------------------|-------------------------------------------------|-----------------------------------------------|--------------------------------------------------------|------------------------------|----------------------------|---------------------------|-----------------------------------------------|-------------------------|-------------|
| Add Add Offline Ports                                                                                                    | Delete DVW Deployr<br>Wizard | nent Virtu<br>B                  | al Chassis Connect<br>All •                     | Release O                                     | Dear Ownership<br>Inassign Selected<br>Issign Selected | Link Rebo<br>Up/Down - CPU   | pot Capture                | icense                    | L1 Properties<br>ish OAM Status<br>ort Legacy | Card<br>Configuration   | Gr<br>Opera |
| 0                                                                                                    | <>                           | <b>a</b> e                       | Ports >                                         |                                               |                                                        |                              |                            |                           |                                               |                         |             |
| Cvennew     Scenario     Ports                                                                                                    | 1                            | State<br>O                       | Name<br>Ethernet - 001<br>Ethernet - 002        | 10.2                                          | 00. 105.60:01:01 RG<br>00. 105.60:01:02 RG             | Connection State<br>01<br>02 | 18                         | Ne<br>1000<br>1000        | gobiated Speed (Mb<br>00<br>00                | ps) Loo<br>None<br>None | pback.      |
| <ul> <li>Protocols</li> <li>Protocol Int</li> <li>Static</li> <li>Traffic</li> <li>Impairments</li> <li>QuickTests</li> <li>Captures</li> </ul> | terføces                     |                                  |                                                 |                                               |                                                        |                              |                            |                           |                                               |                         |             |
|                                                                                                    | Gene                         | ral 10GE)<br>Select              | 25GE/40GE/100GE LA                              | N Link Fault S                                | Ignaling 10G User D                                    | Global Protocol S            | Tatistics                  |                           |                                               |                         |             |
|                                                                                                    | » 1<br>2                     | Stat Nam<br>10.200.1<br>10.200.1 | e<br>05.60/Card01/Port01<br>05.60/Card01/Port02 | Port Name<br>Ethernet - 002<br>Ethernet - 002 | Control Packet Tx.                                     | Control Packet Ro<br>0       | c. Ping Reply Tx<br>0<br>0 | Ping Request T:<br>0<br>0 | Ping Reply Rx.     O     O                    | Ping Request R          | 0<br>0      |

#### **BreakingPoint**

To access the BreakingPoint web-based UI, connect to the Ixia Web UI IP address using your browser and launch a new BreakingPoint session:

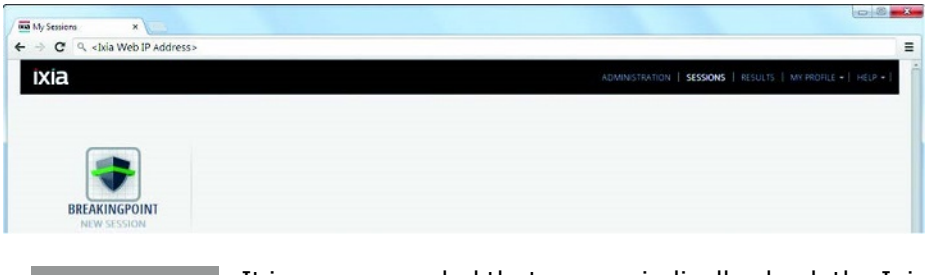

NOTE It is recommended that you periodically check the Ixia compatibility matrix (<u>https://support.ixiacom.com/support-overview/product-support/product-compatibility-matrix</u>) to determine the correct Ixia software application versions that are validated for interoperability.

This page intentionally left blank.

### CHAPTER 5 Common Administrative Tasks

This topic describes, for reference, some of the common tasks that system administrators will perform on the XGS2 system.

In this section:

| Start a Windows Remote Deskto | op Connection | 24 |
|-------------------------------|---------------|----|
| Start a Windows Remote Deskto | op Connection | 24 |

# **Start a Windows Remote Desktop Connection**

To start a Remote Desktop Connection session to the XGS2 system:

- If you do not know the IxOS IP address, ping the unit's host name. The host name appears on the label on the back of the unit. The ping command will return the IxOS IP address.
- From the management workstation, start a **Remote Desktop Connection** session with the chassis, using the IP address that was returned by the ping command. In the Windows Security window, provide the following credentials:
  - User name: ixia
  - Password: the last part of the host name. For example, if the host name is xxxx-X1234567, the password will be X1234567.

After you select OK, Remote Desktop Connection establishes the connection and displays the chassis desktop.

# CHAPTER 6 Troubleshooting

This section provides guidance for interpreting the operational status of your XGS2 unit, and troubleshooting issues that may arise.

If you need assistance, contact Ixia Technical Support using the contact information provided in <u>Contact Us</u>.

In this section:

| LED Indicators                   | 26  |
|----------------------------------|-----|
| IP Addressing Issues             | .27 |
| Troubleshooting Licensing Issues | 27  |

# **LED Indicators**

The XGS2 chassis provides LED indicators that provide a visual presentation of the operational status of the device and its individual ports.

#### LED/LCD Display

The XGS2-SD chassis has front panel LEDs for each load module slot. The following table describes the purpose and meaning of each indicator:

| Label  | Color | Description                                                                                             |
|--------|-------|----------------------------------------------------------------------------------------------------|
| Power  | Green | When the Power LED is flashing, the board is being detected or initialized.                             |
|        |       | The Power LED is illuminated when the board is powered.                                                 |
| In Use | Amber | The Active LED is illuminated when you have taken ownership of the load module.                         |
|        |       | If you run traffic from IxExplorer, without taking port ownership, the In Use light is not illuminated. |

#### **CPU Slot LED Definitions**

The specifications of LEDs for the Processor module and the LEDs above the Processor module slot are shown in the following table:

|                                                      | LED               | Color  | Description                    |
|------------------------------------------------------|-------------------|--------|--------------------------------|
| On the chassis front                                 | CPU card          | Yellow | The backplane is initializing  |
| face                                                 | SIOT LED          | Green  | The backplane has initialized  |
| Processor module -<br>front panel                    | Stdby Pwr<br>LED  | Green  | 5V Stand-by power is available |
|                                                      | CPU Pwr<br>LED    | Green  | CPU Card power is available    |
|                                                      | HDD Act<br>LED    |        |                                |
|                                                      | Bkpln Link<br>LED | Green  | PCIe link to backplane is up   |
| Processor module -<br>Ethernet LEDs for each<br>port | Link LED          | Green  | Port has link.                 |

| LED     | Color | Description      |                                                                            |
|---------|-------|------------------|----------------------------------------------------------------------------|
|         |       | NOTE             | Link and<br>Activity<br>LEDs are<br>included for<br>all Ethernet<br>ports. |
| Act LED |       | Flashes when por | t has activity.                                                            |
|         |       |                  |                                                                            |

## **IP Addressing Issues**

The XGS2-SD chassis model requires the following management IP addresses:

the IxOS address

If your network implements a DHCP service, the XGS2 IP addresses will automatically be assigned by that service, unless you choose to assign static IP addresses instead. When assigning static IP addresses, you must observe the following requirements:

- The two management IP addresses must be in the same subnet.
- The two IP addresses needed for management cannot be on the following subnets:
  - 10.1.1.x/24 internal virtual network
  - 10.1.2.x/24 internal virtual network
  - 10.0.x.x/16 default internal port address. This can be changed from IxExplorer Chassis Properties.

Failure to observe these requirements will result in connectivity failures.

### **Troubleshooting Licensing Issues**

Following is a list of licensing issues that can result in operational problems:

- Licensing: An IxOS license is required to run both BreakingPoint and IxLoad.
- License invalidation: Time discrepancies between the network and theXGS2 system will invalidate the installed licenses. To avoid this, configure the XGS2 to use NTP (or manage the time setting manually, if NTP is not an available to you).

This page intentionally left blank.

# Index

| c                                        | x                        |
|------------------------------------------|--------------------------|
| Connecting 16                            | XGS2 processor modules 2 |
| customer assistance iii                  |                          |
| D                                        |                          |
| documentation conventions iv             |                          |
| F                                        |                          |
| front panel 3                            |                          |
| I                                        |                          |
| indicators and controls 3                |                          |
| initial configuration XGS2-SD 16         |                          |
| IP addressing issues 27                  |                          |
| ixia applications support for XGS2-HS 20 |                          |
| к                                        |                          |
| keyboard interactions iv                 |                          |
| L                                        |                          |
| LED indicators 26                        |                          |
| М                                        |                          |
| mouse interactions iv                    |                          |
| Р                                        |                          |
| product support iii                      |                          |
| R                                        |                          |
| Remote Desktop Connection, starting 24   |                          |
| т                                        |                          |
| technical support iii                    |                          |
| touch interactions iv                    |                          |
| troubleshooting licensing issues 27      |                          |

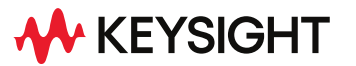

© Keysight Technologies, 2023

This information is subject to change without notice.

www.keysight.com